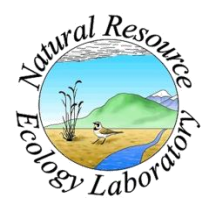

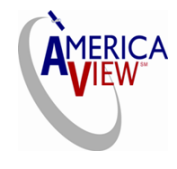

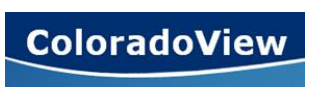

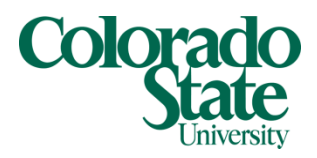

Created By: Lane Carter Advisors: Paul Evangelista, Jim Graham Date: December 2010 Software: Microsoft Excel, ArcGIS 9.3.1

# Lesson 3: How to Extrapolate Biomass for Tamarisk

## Background

This tutorial will walk you through the process of calculating Tamarisk biomass by using height and percent cover values. For this tutorial, we will be utilizing both *Microsoft Excel* and *ArcMap* in order to transfer and analyze the data. As in previous tutorials the *ArcGIS version* 9.3.1 will be used and some small details may not hold true for other versions. The dataset I will be using for this example is a statewide collection of Colorado tamarisk data which consists of thousands of polygons.

The biomass calculations being performed are used in Evangelista 2007, "Modeling aboveground biomass of *Tamarix ramosissima* in the Arkansas River basin of Southeastern Colorado, USA." Below is a list of some constants being used as well as helpful conversions and the equation to arrive at biomass:

1 acre = 4046.8564 sq meters Biomass model: Log<sub>10</sub> (biomass) = C + [ $\alpha$  Log<sub>10</sub> (canopy area)] + [ $\beta$  (ave height)] + [ $\gamma$  (ave height)<sup>2</sup>] C = - 1.1993  $\alpha$  = 1.109  $\beta$  = 0.8595  $\gamma$  = - 0.0927 Correction Factor: 1.17 Biomass = (correction factor) \* 10 <sup>Log10</sup> (biomass)

### Getting familiar with the data

1. Before any analysis is performed, it would be best to familiarize yourself with the dataset you are using. This is only necessary if you were not the collector of the data and need to search for the values in order to arrive at "Canopy Area" (i.e. acerage/hectares, and percent cover).

2. If the file is within a .shp format then you will want to view only the .dbf file and navigate to open it with *Microsoft Excel* when presented with this prompt:

| ٧ | Vindows                        |                                                                                                    |
|---|--------------------------------|----------------------------------------------------------------------------------------------------|
|   | 6                              | Windows can't open this file:                                                                                                    |
|   | $\mathbb{P}$                   | File: STATE_OF_CO_Tamarisk-Tamarisk_Coalition-FINAL.dbf                                                                                                    |
|   | To oper<br>open it<br>select f | n this file, Windows needs to know what program you want to use to<br>. Windows can go online to look it up automatically, or you can manually<br>from a list of programs that are installed on your computer. |
|   | What d                         | lo you want to do?                                                                                                    |
|   | O Use                          | the Web service to find the correct program                                                                                                    |
|   | 🔘 Sele                         | ect a program from a list of installed programs                                                                                                    |
|   |                                | OK Cancel                                                                                                    |

3. *Excel* should have no problem opening the .dbf file, but it cannot save a .dbf file so all calculations will be made in *Excel* as a reference to what will later be done with the field calculator within the attribute table of *ArcMap*. Below is what the tamarisk dataset looks like opened in *Excel*. Notice I do have a form of area available (Acreage), Percent Cover, and Height.

| 🗶 🔛 🍠     | • (° •   <del>-</del> |                     |                       | -               |           | Table         | e_w_cal | c - Microsoft Exc | el                   | -              |                                 |        |               |             |         | 0        | x            |
|-----------|-----------------------|---------------------|-----------------------|-----------------|-----------|---------------|---------|-------------------|----------------------|----------------|---------------------------------|--------|---------------|-------------|---------|----------|--------------|
| File      | Home Ins              | ert Page Layout F   | ormulas D             | ata Revie       | w View    | Add-Ins       |         |                   |                      |                |                                 |        |               |             | ۵ (     | ) - 6    | 7 X          |
| <b>*</b>  | Cut                   | Calibri - 11        | · A A                 | = = =           | \$\$/~~   | 📲 Wrap Text   |         | Number            | ¥                    | ≤ŝ             |                                 | +      | • 🚁 📋         | Σ AutoSum   | · 🎦     | A        |              |
| Paste 🦪   | Copy *                | B / U - 🖽 -         | <u>ð</u> - <u>A</u> - |                 | ★         | 💀 Merge & Cer | nter -  | \$ - % ,          | 4.0 .00<br>.00 ★ .00 | Conditional    | Format Cell                     | Inser  | t Delete Forn | at Clear x  | Sort &  | Find &   |              |
| Cliph     | oard S                | Font                | 5                     |                 | Alignmen  | ıt            | D.      | Number            | D.                   | Formatting     | ' as lable * Styles *<br>Styles | Ť      | Cells         |             | diting  | Select * |              |
|           | °1                    | • fr Acres          | age                   |                 |           |               | -       |                   |                      |                |                                 | _      |               |             |         |          | ~            |
|           | D                     | C Adres             | - D                   | F               | E         | C             |         |                   |                      | 1              | V I                             |        |               | 0           | 0       |          |              |
|           | B<br>Name             | Acreage             | Pct Cov               | E<br>Pct Unland | Are Statu |               | Hoigh   | n I<br>PhotoRe    | of Cott              | J<br>opwoorWil | K L                             |        |               | cebtr v ali | ha log  | c .      | -            |
| 2 (       | ) uam1                | 53,78235583878      | 10                    | 90              | mix       | good          | 3       | 2121              | p                    |                | np                              | _01 01 | 51840         | 8 4235417   | ma_cog_ | Ŭ.       | -1.          |
| 3 (       | ) uam2                | 6.17976768081       | 10                    | 90              | mature    | good          | 3       | 2122              | p                    | p              | np                              |        | 51657         | 9 4235361   |         |          | -1.          |
| 4 (       | ) uam3                | 0.34689402804       | 30                    | 50              | mature    | good          | 2       | 2123              | p                    | p              | np                              |        | 51513         | 0 4237147   |         |          | -1.          |
| 5 (       | ) uam4                | 27.54965295577      | 30                    | 70              | mix       | good          | 3       | 2124              | p                    | p              | p                               |        | 51495         | 2 4238889   |         |          | -1.          |
| 6 (       | ) uam5                | 11.81289525162      | 40                    | 40              | mature    | good          | 4       | 2126              | p                    | p              | np                              |        | 51135         | 8 4237945   |         |          | -1.          |
| 7 (       | ) uam6                | 1.16537237213       | 20                    | 100             | mature    | good          | 3       | 2127              | р                    | р              | np                              |        | 50984         | 8 4239838   |         |          | -1.          |
| 8 (       | ) uam7                | 0.97581328369       | 20                    | 100             | mature    | good          | 3       | 2128              | р                    | р              | np                              |        | 50951         | 2 4240273   |         | -        | -1.          |
| 9 (       | ) uam8                | 11.82233196536      | 20                    | 0               | mix       | good          | 3       | 2129              | р                    | р              | р                               |        | 50977         | 8 4240681   |         | -        | -1.          |
| 10 0      | ) uam9                | 30.67717954482      | 10                    | 0               | mix       | poor          | 3       | 2129              | р                    | р              | р                               |        | 50939         | 3 4241060   |         | -        | -1.          |
| 11 (      | 0 uam10               | 0.58917503877       | 20                    | 100             | mature    | good          | 3       |                   | р                    | р              | np                              |        | 51541         | 5 4234492   |         |          | -1.          |
| 12 (      | ) uam11               | 4.14228909732       | 20                    | 100             | mature    | good          | 3       |                   | р                    | р              | р                               |        | 51457         | 9 4234677   |         | -        | -1.          |
| 13 (      | ) uam12               | 1.49120293241       | 20                    | 100             | mature    | good          | 3       | 2132              | np                   | np             | np                              |        | 50978         | 4 4234678   |         |          | ·1.          |
| 14 (      | ) uam13               | 7.68624389089       | 40                    | 0               | mature    | good          | 3       | 2132              | np                   | р              | np                              |        | 50898         | 3 4234486   |         | -        | -1.          |
| 15 (      | 0 uam14               | 4.64695118266       | 20                    | 100             | mature    | good          | 3       | 2133              | р                    | np             | np                              |        | 49862         | 6 4233736   |         |          | -1.          |
| 16 (      | 0 uam15               | 0.83649254304       | 10                    | 100             | mature    | good          | 2       |                   | np                   | np             | np                              |        | 49562         | 5 4232331   |         | -        | -1.          |
| 17 (      | 0 uam16               | 13.35505312369      | 5                     | 100             | mature    | good          | 3       |                   | р                    | р              | р                               |        | 49046         | 4 4246723   |         | -        | -1.          |
| 18 (      | ) uam17               | 1.66324677032       | 40                    | 100             | mature    | good          | 2.5     | 2134              | np                   | np             | np                              |        | 49104         | 3 4243370   |         | -        | -1.          |
| 19 (      | 0 uam18               | 0.73625025584       | 30                    | 50              | mature    | good          | 3       | 2135              | р                    | р              | np                              |        | 49080         | 6 4240804   |         |          | ·1.          |
| 20        | ) uam19               | 3.41097007823       | 20                    | 50              | mature    | good          | 3       |                   | р                    | р              | np                              |        | 49207         | 2 4239306   |         | -        | -1.          |
| 21 (      | 0 uam20               | 28.34610515405      | 15                    | 90              | mix       | good          | 3       | 2136              | р                    | р              | np                              |        | 49431         | 7 4244177   |         |          | -1.          |
| 22 (      | ) uam21               | 20.75035814221      | 5                     | 30              | mix       | good          | 3       | 2137              | р                    | р              | р                               |        | 48995         | 3 4250121   |         | -        | -1.          |
| 23        | ) uam22               | 0.44058229035       | 10                    | 20              | mix       | good          | 2.5     | 2138              | р                    | р              | р                               |        | 48258         | 1 4254050   |         |          | ·1.          |
| 24 (      | ) uam23               | 6.90965538869       | 20                    | 80              | mature    | good          | 2       |                   | р                    | р              | np                              |        | 49502         | 9 4250550   |         | -        | -1.          |
| 25 (      | 0 uam24               | 24.31205975747      | 10                    | 90              | mix       | good          | 3       | 2139              | р                    | р              | р                               |        | 49380         | 4 4249104   |         | -        | -1.          |
| 26 0      | ) uam25               | 8.84748700535       | 40                    | 50              | mix       | good          | 3       | 2140              | р                    | р              | р                               |        | 49386         | 8 4248659   |         | -        | ·1.          |
| 2/ (      | J uam26               | 10.91694368367      | 20                    | 40              | mix       | good          | 3       |                   | р                    | р              | р                               |        | 49927         | 5 4248663   |         |          | ·1.          |
| 28 0      | J uam27               | 17.53922473835      | 10                    | 100             | mature    | good          | 3       | 2141              | р                    | р              | р                               |        | 50206         | 8 4248787   |         | -        | · <u>1</u> . |
| 29 (      | J uam28               | 14.56878310329      | 20                    | 50              | mature    | good          | 3       | 21.42             | p                    | p              | p                               |        | 50320         | 9 4247291   |         |          | 4            |
| 30 0      | J uam29               | 92.24110134013      | 10                    | 100             | mix       | good          | 4       | 2142              | p                    | p              | p                               |        | 51241         | 8 4238980   |         | -        | · <u>1</u> . |
| 31 (      | the test              | 170 75220568155     | 20                    | 100             | mature    | good          | 3       | 2240              | np                   | p              | np                              |        | 71100         | 4245043     |         |          | <u>.</u>     |
| 22 0      | 1 to1                 | 27 14566774246      | 40                    | 50              | mature    | good          | 4       | 2245              | p                    | np             | np                              |        | 61100         | 9 4203173   |         |          | 1            |
| 30 0      | ) tp2                 | 6/ 19005//9957      | 40                    | 50              | mature    | good          | 4       | 2191              | p                    | np             | np                              |        | 60663         | 7 /1860/5   |         |          | 1            |
| 25 /      | 1 to 2                | 19 /2059669620      | 40                    | 50              | mature    | goou          | 5       | 2173              | p                    | ρ              | np                              |        | 500/0         | 9 4100043   |         |          | 1            |
| 36 0      | to/                   | 11 90708290746      | 40                    | 50              | mature    | good          | 3       | 2196              | p                    | np             | np                              |        | 59049         | 0 4171002   |         |          | 1            |
| 37 (      | ) tn 5                | 3 34827849960       | 30                    | 100             | mature    | good          | 3       | 2190              | P<br>n               | np             | np                              |        | 58577         | 2 4165075   |         |          | .1           |
| 38 (      | ) tn6                 | 4 63134670916       | 30                    | 100             | mature    | good          | 3       | 2137              | n                    | np<br>pp       | 00                              |        | 58560         | 1 4163768   |         |          | 1            |
| 14 4 5 51 | STATE OF C            | 0 Tamarisk-Tamarisk | c / 91 /              |                 |           | 0000          | ÷       | -                 | ۳<br>آ               | 4              |                                 |        | 55500         |             |         |          |              |
| Ready     |                       |                     |                       |                 |           |               |         |                   | 2                    |                |                                 |        |               | 100%        | Э       | 0        | -+           |

4. Next, open *ArcMap* and add the .shp you are working off. Like I stated, I am using Colorado tamarisk data and this is what it looks like:

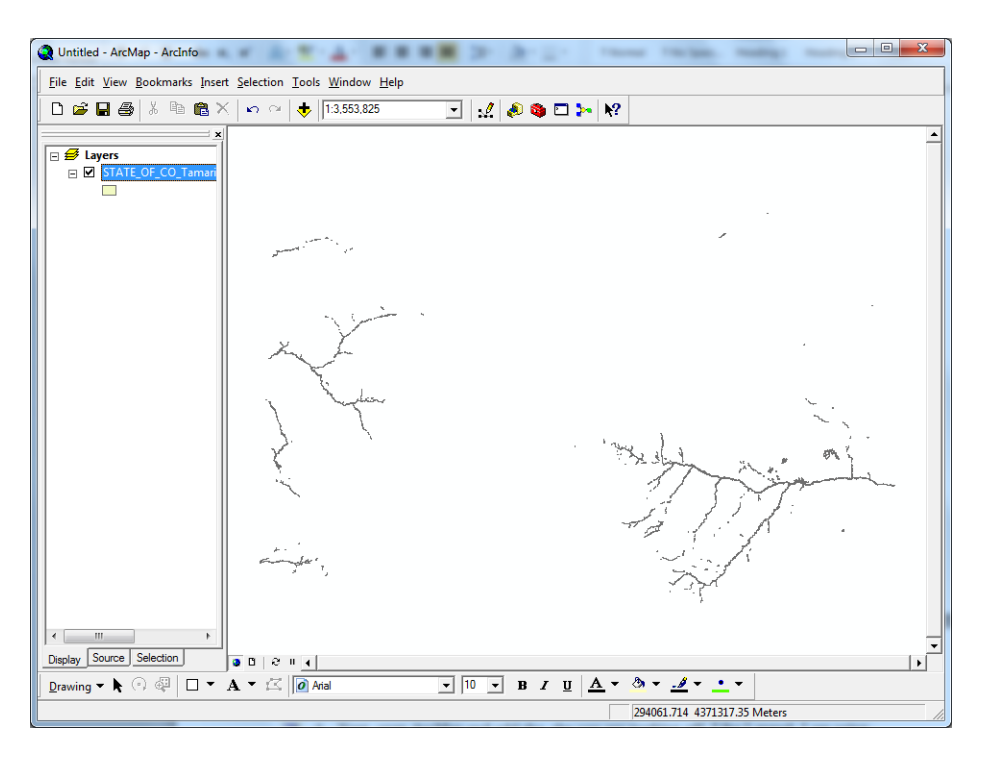

Same data zoomed in on a specific area.

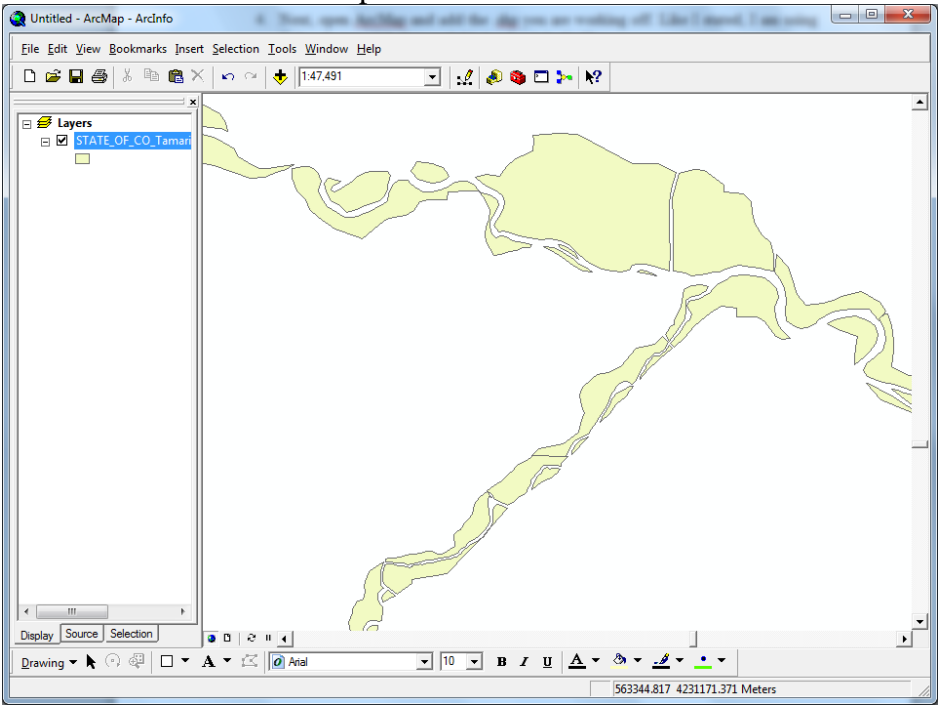

5. Right click on the layer and open the attribute table. This table should look almost identical to the one that you have opened in *Excel*.

#### Performing Biomass Calculation in Excel

*Basics* - A couple basic *Excel* processes need to be applied in order to make this process go much more smoothly. If you are familiar with *Excel*, you can skip this section of the tutorial.

- 1. When entering into a cell what equation you would like that cell to represent, make sure to put an "=" sign before entering the equation.
- 2. While entering an equation, you may need to use a value that is already in the table. When you get to the point in the equation where you need the value already in the table, simply click on that particular cell. Its column and row value will appear in blue within your equation cell. Now, when you drag down (step 4) the subsequent cell value will be entered automatically.
- 3. After entering an equation and hitting enter, a numerical value will appear in the cell. If you move the cursor across the cell to the bottom right hand corner of the cell the cursor will change form.
- 4. When a black cross appears you can left click and drag the cursor down selecting several cells. This action is dragging the equation you entered into the first and placing it in each subsequent cell you select. This is so that you do not have to enter the equation numerous times. For more than 1600 entries, this helps a lot.

*Calculating* – In order to prevent mistakes, it is best to break up the Biomass equation into its individual components before putting it all together. First we will put together the Log (biomass) equation referenced above by creating a column for each component.

- 1. Create a header for your new column. I usually use the variables of the equation I am representing within that specific column. My first column will simply consist of a single number (good practice in dragging down to select cells).
- 2. Insert the constant -1.1993. This is the constant "c" value. Drag the value down the length of your data within the single column. It should look something like the image below (left).
- 3. In order to get "canopy area," create an area column in *sq. meters* derived from the *acreage* column. Multiply this number in a new column by the *percent cover* value (make sure your percent cover values are less than 1, or if they are not divide it all by 100). The equation will look like this in *Excel* depending on what path and row the other values are in: (AA2\*D2) / 100; where AA2 is representing the cell with *area in sq. meters* and D2 is representing the cell with *percent cover*.

|              | 19-0     | ¥ -  ∓    |                       | Table_w   | _calc - Mici | osoft Excel       |        |                   | - 0          | x          |       | 9-0      | ×   <b>-</b>  |                      | Table_w               | _calc - Mic | rosoft Excel       | -           | -                                       |                | x               |
|--------------|----------|-----------|-----------------------|-----------|--------------|-------------------|--------|-------------------|--------------|------------|-------|----------|---------------|----------------------|-----------------------|-------------|--------------------|-------------|-----------------------------------------|----------------|-----------------|
| File         | Hor      | ne Insert | Page Lay              | out Form  | nulas Dat    | a Review          | View   | Add-Ins 6         | s 🕜 🗆        | 8 X 9      | File  | Hon      | ne Insert     | t Page Lay           | out Forn              | nulas Da    | ta Review          | View        | Add-Ins 🗠                               | <b>(</b> ) – I | er X            |
| 1            | ¥        | Calibri   | * 11 *                | = =       | - 6          | General           | • A    | ¦ater and a set a | -Σ-          | 27         | e e   | *        | Calibri       | · 11 ·               | = =                   | = 5         | General            | • A         | ¦ater Insert ∗                          | Σ-             | <sub>1</sub> 7- |
|              | <b>1</b> | BIU       | · A A                 | ≣≣        | ≣  -         | \$ - %            | ,      | Pelete            | - 💽 -        | <b>₩</b> - |       | <b>1</b> | BIU           | · A A                | 臣王                    |             | \$ - %             | , Chules    | ᢪ Delete 🔻                              | 💽 = 6          | <b>₩</b> -      |
| Paste        | 1        | 🗄 •   🆄   | - <u>A</u> -          |           | \$\$/~~      | 00. 0<br>0. ♦ 00. | styles | 🗒 Format          | - 2-         |            | Past  | 1        | 🗄 🔹 🔕         | - <u>A</u> -         | <                     | \$2         | €.0 .00<br>0.€ 00. | styles<br>* | 📳 Format 🔹                              | 2-             |                 |
| Clipboa      | ard G    | Font      | t 5                   | Alignm    | ient G       | Number            | G.     | Cells             | Editi        | ng         | Clipb | ard G    | For           | nt a                 | Alignm                | ient 🕠      | Number             | G.          | Cells                                   | Editir         | ng              |
|              | AC1 •    |           |                       |           |              |                   |        |                   | AC1 • ( fx c |            |       |          |               |                      |                       | ~           |                    |             |                                         |                |                 |
|              | AA       | AB        | AC                    | AD        | AE           | AF                | AG     | AH                | AI           |            |       | AA       | AB            | AC                   | AD                    | AE          | AF                 | AG          | AH                                      | AI             | =               |
| 1            |          |           | с                     |           |              |                   |        |                   |              |            | 1     |          |               | с                    | xLog(CA)              |             |                    |             |                                         |                |                 |
| 2            |          |           | -1.1993               |           |              |                   |        |                   |              |            | 2     |          |               | -1.1993              | 0.37459               |             |                    |             |                                         |                |                 |
| 3            |          |           | -1.1993               |           |              |                   |        |                   |              |            | 3     |          |               | -1.1993              | -0.6675               |             |                    |             |                                         |                | - 1             |
| 4            |          |           | -1.1993               |           |              |                   |        |                   |              | _          | 4     |          |               | -1.1993              | -1.52548              |             |                    |             |                                         |                | _               |
| 5            |          |           | -1.1993               |           |              |                   |        |                   |              | _          | 5     |          |               | -1.1993              | 0.581527              |             |                    |             |                                         |                | - 1             |
| 6            |          |           | -1.1993               |           |              |                   |        |                   |              |            | 6     |          |               | -1.1993              | 0.312238              |             |                    |             |                                         |                | - 1             |
| /            |          |           | -1.1993               |           |              |                   |        |                   |              |            | 7     |          |               | -1.1993              | -1.13714              |             |                    |             |                                         |                | - 1             |
| 8            |          |           | -1.1993               |           |              |                   |        |                   |              |            | 8     |          |               | -1.1993              | -1.22264              |             |                    |             |                                         |                | - 1             |
| 9            |          |           | -1.1993               |           |              |                   |        |                   |              |            | 9     |          |               | -1.1993              | -0.02122              |             |                    |             |                                         |                | - 1             |
| 10           |          |           | -1.1993               |           |              |                   |        |                   |              |            | 10    |          |               | -1.1993              | 1.46565               |             |                    |             |                                         |                | - 1             |
| 12           |          |           | -1.1995               |           |              |                   |        |                   |              |            | 11    |          |               | -1.1993              | -1.40303              |             |                    |             |                                         |                | - 1             |
| 12           |          |           | -1.1995               |           |              |                   |        |                   |              |            | 12    |          |               | -1.1995              | -0.32055              |             |                    |             |                                         |                | - 1             |
| 14           |          |           | -1 1993               |           |              |                   |        |                   |              |            | 13    |          |               | -1.1995              | -1.01053              |             |                    |             |                                         |                |                 |
| 15           |          |           | -1.1993               |           |              |                   |        |                   |              |            | 14    |          |               | -1 1993              | -0.47096              |             |                    |             |                                         |                |                 |
| 16           |          |           | -1 1993               |           |              |                   |        |                   |              |            | 16    |          |               | -1 1993              | -1.63068              |             |                    |             |                                         |                |                 |
| 17           |          |           | -1.1993               |           |              |                   |        |                   |              |            | 17    |          |               | -1.1993              | -0.63019              |             |                    |             |                                         |                |                 |
| 18           |          |           | -1.1993               |           |              |                   |        |                   |              |            | 18    |          |               | -1.1993              | -0.63196              |             |                    |             |                                         |                |                 |
| 19           |          |           | -1.1993               |           |              |                   |        |                   |              |            | 19    |          |               | -1.1993              | -1.16303              |             |                    |             |                                         |                |                 |
| 20           |          |           | -1.1993               |           |              |                   |        |                   |              |            | 20    |          |               | -1.1993              | -0.61989              |             |                    |             |                                         |                |                 |
| 21           |          |           | -1.1993               |           |              |                   |        |                   |              |            | 21    |          |               | -1.1993              | 0.261411              |             |                    |             |                                         |                |                 |
| 22           |          |           | -1.1993               |           |              |                   |        |                   |              |            | 22    |          |               | -1.1993              | -0.41795              |             |                    |             |                                         |                |                 |
| 23           |          |           | -1.1993               |           |              |                   |        |                   |              |            | 23    |          |               | -1.1993              | -1.93946              |             |                    |             |                                         |                |                 |
| 24           |          |           | -1.1993               |           |              |                   |        |                   |              |            | 24    |          |               | -1.1993              | -0.27989              |             |                    |             |                                         |                |                 |
| 25           |          |           | -1.1993               |           |              |                   |        |                   |              |            | 25    |          |               | -1.1993              | -0.00781              |             |                    |             |                                         |                |                 |
| 26           |          |           | -1.1993               |           |              |                   |        |                   |              |            | 26    |          |               | -1.1993              | 0.173019              |             |                    |             |                                         |                |                 |
| 27           |          |           | -1.1993               |           |              |                   |        |                   |              | _          | 27    |          |               | -1.1993              | -0.05959              |             |                    |             |                                         |                |                 |
| 28           |          |           | -1.1993               |           |              |                   |        |                   |              | _          | 28    |          |               | -1.1993              | -0.16508              |             |                    |             |                                         |                | - 1             |
| 29           |          |           | -1.1993               |           |              |                   |        |                   |              | _          | 29    |          |               | -1.1993              | 0.079389              |             |                    |             |                                         |                | - 1             |
| 30           |          |           | -1.1993               |           |              |                   |        |                   |              | _          | 30    |          |               | -1.1993              | 1.40957               |             |                    |             |                                         |                | - 1             |
| 31           |          |           | -1.1993               |           |              |                   |        |                   |              |            | 31    |          |               | -1.1993              | -1.30017              |             |                    |             |                                         |                | +               |
| 32           |          |           | -1.1993               |           |              |                   |        |                   |              |            | 32    |          |               | -1.1993              | 1.264847              |             |                    |             |                                         |                | +               |
| 33           |          |           | -1.1993               |           |              |                   |        |                   |              |            | 33    |          |               | -1.1993              | 0.712969              |             |                    |             |                                         |                | +               |
| 34           |          |           | -1.1993               |           |              |                   |        |                   |              |            | 34    |          |               | -1.1993              | 1.12/4//              |             |                    |             |                                         |                | ÷.              |
| 33<br> 4 4 ▶ | M ST     | ATE OF CO | -1.1993<br>D Tamarisk | -Tamarisk | c 😤          |                   |        |                   |              | •          | 35    | E H ST/  | ATE OF C      | -1.1993<br>0 Tamaris | 0.526478<br>-Tamarisk | 1<br>C 🖣    |                    |             |                                         |                | ► II            |
| Ready        |          | Avera     | age: -1.1993          | Count: 39 | Sum: -45.    | 5734              | 100    | 6 O               | 0            | +          | Read  | / Ave    | erage: -0.744 | 4768501 Co           | unt: 70 Si            | um: -50.644 | 25803              | 1009        | к — — — — — — — — — — — — — — — — — — — | 7              | + ;;            |

- 4. Next, move on to the next portion of the equation. This will be the *aLog(CA)* variable. Remember to enter the "=" before entering the arithmetic. "α" is the constant **1.109** and in order to insert a Log function you can do one of two things. First, you can search for it in the functions list by clicking on the **fx** icon near the top of the page or start typing in "LOG" and select it from the drop-down that appears.
- 5. Once the equation is entered, drag down with the black + just like the "c" column. It will look like the image above (right).
- 6. Continue this process for the rest of the sections of the Log(biomass) equation. You will still need  $\beta Ht$ . and  $\gamma Ht$ .<sup>2</sup>
- 7. Next, create a column that simply adds all of the components together. This is equal to the Log(biomass).
- 8. In order to get to biomass (kg), you need to inverse the Log still present. The Log is a base ten so the biomass equals 10 raised to the power of Log(biomass). Set the column equal to: 10 ^ (corresponding Log(biomass) cell). Then, multiply it by the correction factor of **1.17**.

9. The final table will look similar to this:

|            | J - C      | ≝ -   <del>,</del> Ta | ble_w_calc             | - Microsoft           | Ex         | • X             |
|------------|------------|-----------------------|------------------------|-----------------------|------------|-----------------|
| F          | ile Hor    | Inse Pag              | Fori Dat               | Rev Viev              | Adc 🗠 🕜    |                 |
| Pas        | ste        | Font Align            | ■ %                    | ber Styles            | Cells<br>ζ | • 27•<br>• 24 • |
| Clip       | board 🗔    |                       | 6                      | 6 21                  | E          | diting          |
|            | AE1        | •                     | 0                      | J∗ Bion               | nass (kg)  | `               |
|            | AA         | AB                    | AC                     | AD                    | AE         | AF              |
| 1          | sq. meter: | CA (sq. m)            | αLog(CA)               | Log10(TAC             | Biomass (  | (g)             |
| 2          | 217649.5   | 21764.95              | 4.810573               | 5.355473              | 22707241   |                 |
| 3          | 25008.63   | 2500.863              | 3.768482               | 4.313382              | 2608344    |                 |
| 4          | 1403.83    | 421.1491              | 2.910499               | 3.059399              | 84051.91   |                 |
| 5          | 111489.5   | 33446.85              | 5.01751                | 5.56241               | 33175368   |                 |
| 6          | 47805.09   | 19122.04              | 4.748221               | 5.503721              | 29836663   |                 |
| /          | 4/16.095   | 943.2189              | 3.298845               | 3.843745              | 823629.4   |                 |
| 8          | 3948.976   | 789.7952              | 3.213344               | 3.758244              | 10526796   |                 |
| 9          | 47843.28   | 9508.050              | 4.414/04               | 4.959664              | 10530/80   |                 |
| 10         | 124140.1   | 12414.01              | 4.540172               | 2 515227              | 227070 1   |                 |
| 12         | 16762.25   | 2252.65               | 2.970557               | 3.J1J257              | 2599296    |                 |
| 13         | 6034.684   | 1206,937              | 3.417588               | 3,962488              | 1116518    |                 |
| 14         | 31105.13   | 12442.05              | 4.541235               | 5.086135              | 13553918   |                 |
| 15         | 18805.54   | 3761.109              | 3.965025               | 4.509925              | 4072671    |                 |
| 16         | 3385.165   | 338.5165              | 2.805304               | 2.954204              | 59236.69   |                 |
| 17         | 54045.98   | 2702.299              | 3.805792               | 4.350692              | 2842953    |                 |
| 18         | 6730.921   | 2692.368              | 3.804019               | 4.174094              | 1878487    |                 |
| 19         | 2979.499   | 893.8497              | 3.272952               | 3.817852              | 769798.6   |                 |
| 20<br>I∙ • | 13803.71   | 2760.741<br>ATE OF CO | 3.816098<br>) Tamarisl | 4.360998<br>(-Tai I ∢ | 2911014    | ×<br>► 1        |
| Rea        | ady        |                       |                        | ] 100% (-             | )          |                 |

### Calculating Biomass in ArcMap

This process is similar to that in *Excel*, the main difference it how the equations will be entered into the table. The attribute table is where all calculations will take place and the syntax needed for the field calculator can be difficult. It is for this reason that all calculations were done in *Excel*. After each new attribute field you calculate, **check the numbers from your** *Excel* **table.** 

- 1. Open the tamarisk shapefile in *ArcMap* if you do not already have it open. Right click on the layer and open the attribute table.
- 2. Add a field by going to the **Options** tab in the bottom right and select **Add Field...**
- 3. Give the field a name, and select the type of value; I use Double and it seems to do just fine. The field will appear on the far right side of your attribute table without any values in the cells.

4. Right click on the title of the field and select **Field Calculator**. The prompt below will appear, click **Yes**.

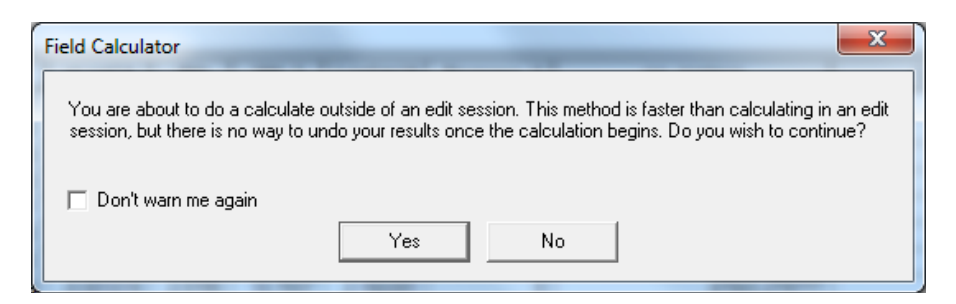

5. The field calculator window looks like this:

| Field Calculator Fields: FiD Shape Id Name Acreage                                     | Type:           | ?         X           Functions:         Abs ( )           Atn ( )         Cos ( )           Exp ( )         E           Fix ( )         E |
|----------------------------------------------------------------------------------------|-----------------|----------------------------------------------------------------------------------------------------|
| Pct_Upland<br>Age_Status<br>Access<br>Height<br>PhotoRef<br>Cottonwood<br>Log_TACB_s = | ▼<br>□ Advanced | Log ( )<br>Sin ( )<br>Sar ( )<br>+ - =                                                                                                    |
|                                                                                        | *               | Load<br>Save<br>Help                                                                                                    |
| Calculate selected records only                                                        | Ŧ               | OK<br>Cancel                                                                                                    |

The blank box on the lower half is where the equations will be entered for the field you selected. All other fields are at the top to select from by double clicking on each name. By double clicking on one, it enters the field value into the equation and subsequently appears in the lower box. Functions to use can be selected from the list on the right and common arithmetic commands are just below the function list.

6. You will need to repeat steps 2-4 to add a new field and perform a calculation for each variable in the equation. Below is the list of syntax to be used within the field calculator for each variable within the biomass equation. Make sure spaces are entered where necessary in the syntax otherwise you will get error messages and it will not finish calculating.

Variable: C Syntax: **-1.1993** 

Variable: Area in sq. meters

```
Syntax: [Acreage] * 4046.8564
Variable: Canopy Area (sq. meters)
Syntax: ([sq\_meters] * [Pct\_Cov])/100
Variable: \alphaLog(CA)
Syntax: 1.109 * (Log([CA\_sqmeter])/Log(10))
Variable: \betaHt
Syntax: 0.8595 * [Height]
Variable: \gammaHt.<sup>2</sup>
Syntax: -1 * (0.0927 * ([Height] ^ 2))
Variable: Log(biomass)
Syntax: -1.1993 + [aLogCAsq] + [BHt] + [YHt_2]
Variable: Biomass (kg)
```

Syntax: ( 10 ^ [Log\_Biomass] ) \* 1.17

7. The two sets of data should now show the same values for biomass. Please double check your work and if numbers do not match up, most likely there is a small calculation mistake.

You have now completed calculations and steps necessary to arrive at Biomass for invasive tamarisk within both *Microsoft Excel* and *ArcMap*.